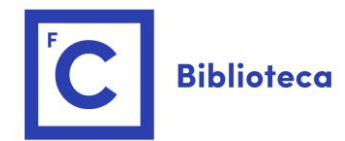

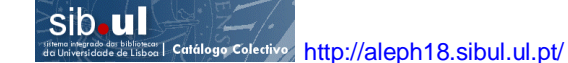

#### Índice

<u>Tipos de Pesquisa</u>

<u>Pesquisa Simples</u> Utilizador com pouca experiência ou pouca informação (como título, nome do autor, etc.)

#### Outros Tipos de Pesquisa

Utilizador com alguma informação concreta, como título, nome do autor, etc.

Pesquisa Avançada

Pesquisa Multicampo

Pesquisa Multibase

Expressão de Pesquisa/Termo a Pesquisar

Seleção de um único catálogo versus Catálogo Coletivo num tipo de Pesquisa

Seleção de um único catálogo versus Catálogo Coletivo para realizar uma pesquisa

Lista de Resultados de uma Pesquisa

Identificação das Bibliotecas FCUL no Catálogo Coletivo

**Refinar uma Pesquisa** 

Filtrar Resultados de Pesquisa

Guardar ou "Adicionar à minha pasta"

Histórico de Pesquisas

Siglas das Bibliotecas Cooperantes do Catálogo Coletivo

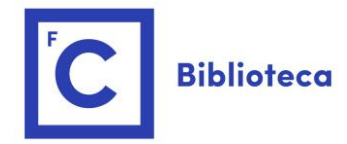

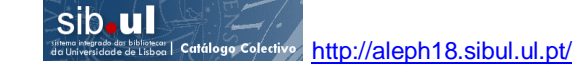

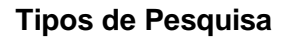

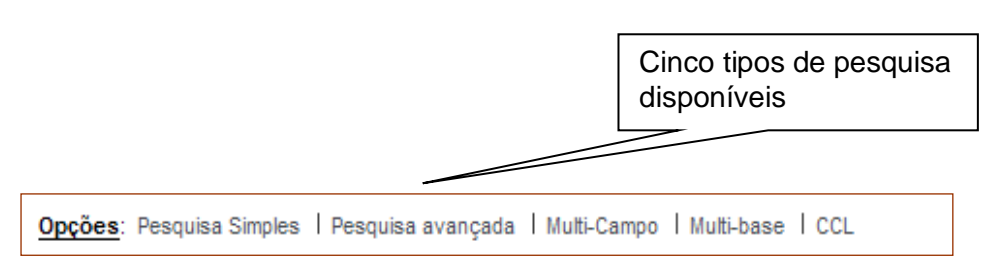

## Pesquisa Simples (Pesquisa por defeito)

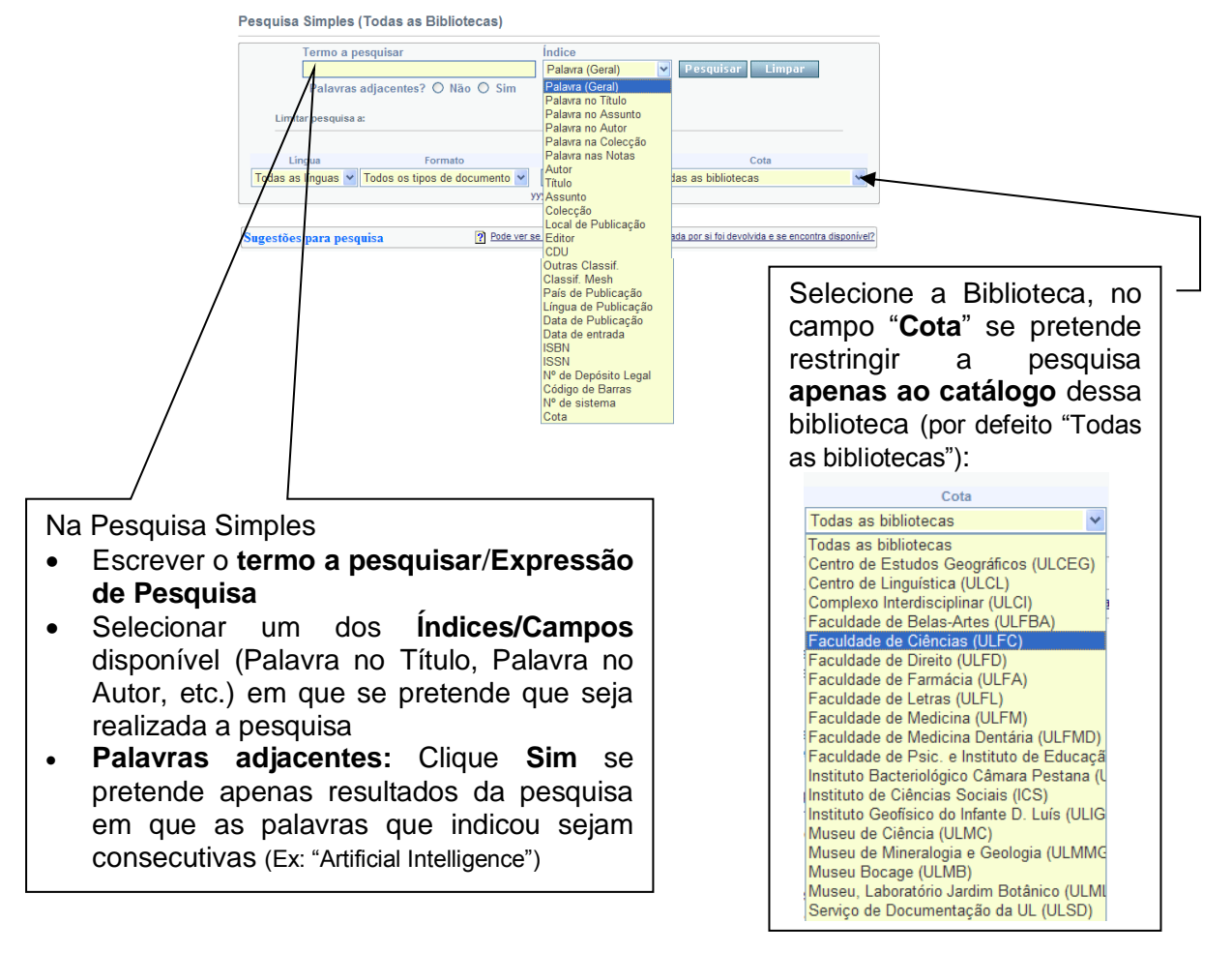

Na Pesquisa Simples, por Multicampo e Multibase é possível utilizar os operadores booleanos AND, OR e NOT.

Use o **?** para truncatura ou substituição de caracteres. Por exemplo, *intelig*? recuperará *inteligência, inteligent, inteligente, Inteligibilidade,* etc. Do mesmo modo, *?ology* recuperará *anthropology, archaeology, psychology,* etc. O caracter **?** pode ainda ser usado para encontrar variantes de grafia. Por exemplo, *alumi?m* encontrará tanto a grafia americana, *aluminum*, como a grafia britânica, *aluminium.* 

O sistema **não é** sensível à utilização de letras maiúsculas ou minúsculas nas expressões de pesquisa.

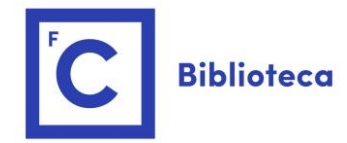

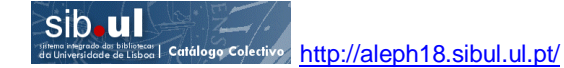

#### Lista de Resultados de uma Pesquisa

Numa pesquisa bem sucedida o sistema mostra os resultados, **registos**, de acordo com os critérios introduzidos e alguma informação genérica:

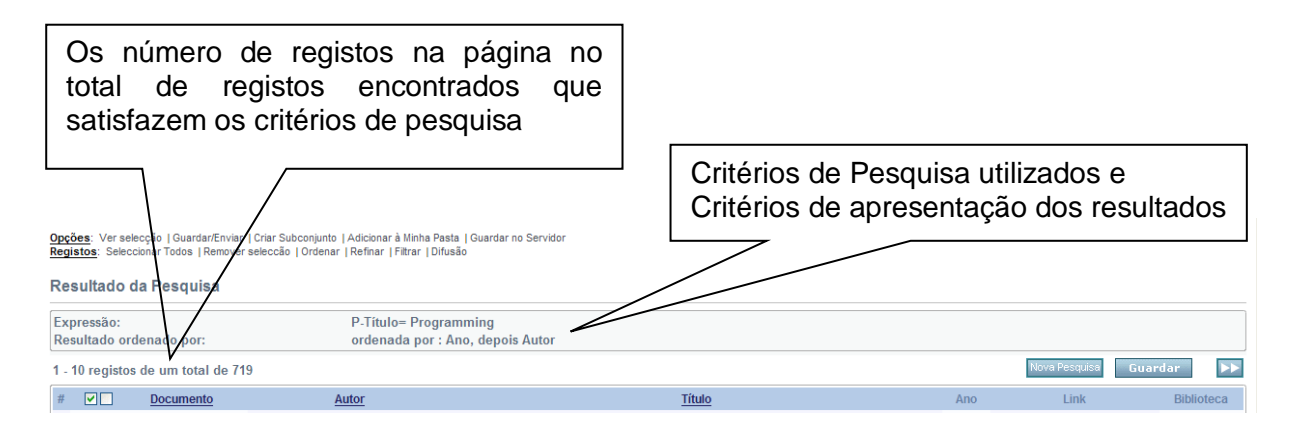

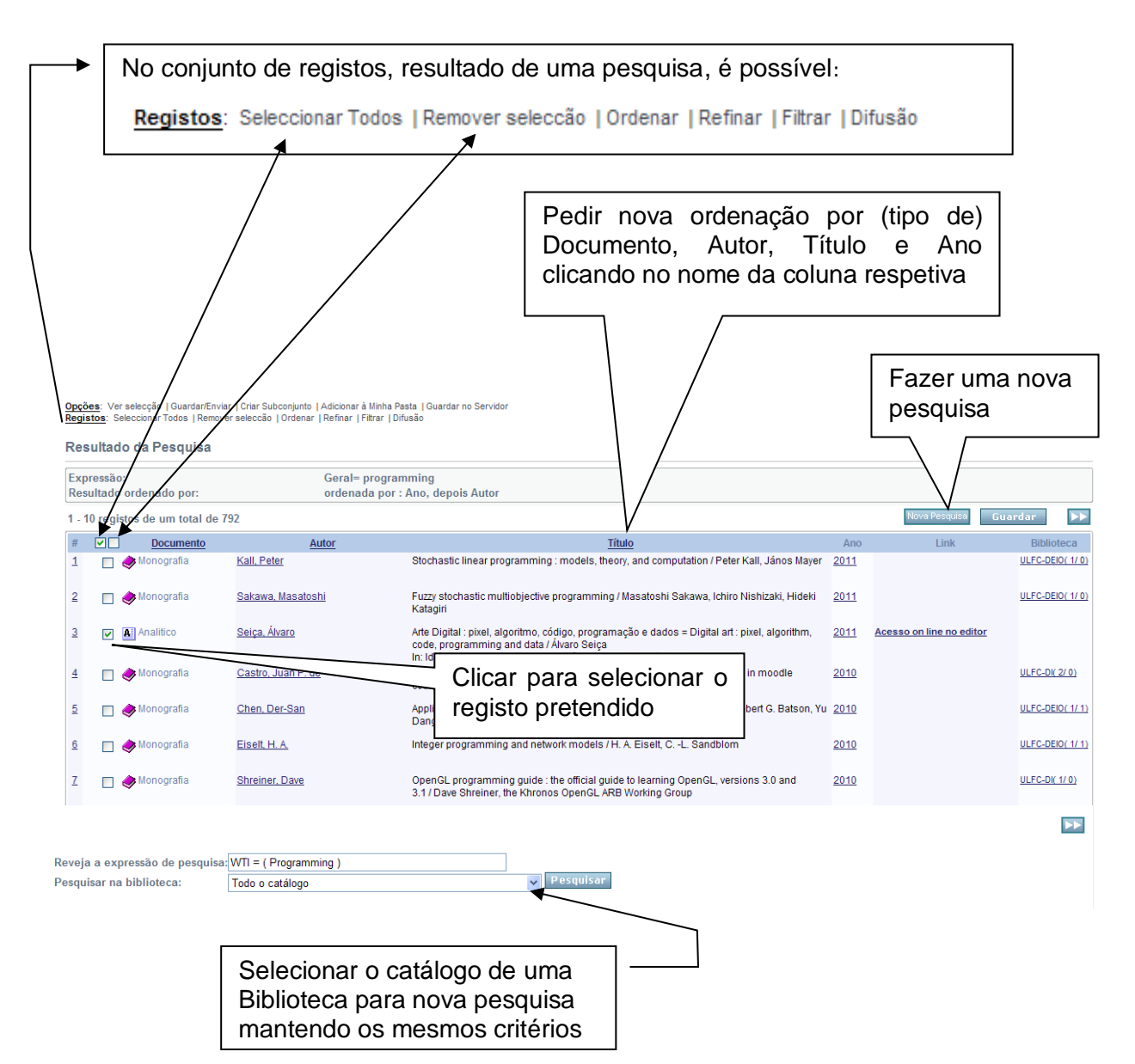

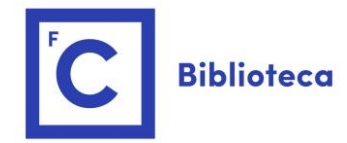

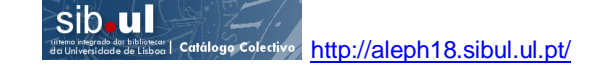

Cada linha representa um registo e tem vária informação associada:

|                   | Formato Comple                                                                    | to                                                                      |                                                                                                    | .5                                      | Calculate March 199                          |
|-------------------|-----------------------------------------------------------------------------------|-------------------------------------------------------------------------|----------------------------------------------------------------------------------------------------|-----------------------------------------|----------------------------------------------|
|                   | Formato de apreser                                                                | ntação Seleccione outro formato 💌                                       |                                                                                                    |                                         |                                              |
|                   | 3 de um total de 792                                                              | ? registos                                                              |                                                                                                    | E                                       |                                              |
|                   | Autor<br>Titulo                                                                   | xxxxxxxxx<br>xxxxxxxxxxxxxxxxxxxxxxxxx<br>xxxx                          | **                                                                                                    |                                         |                                              |
|                   | Nivel de conjunto<br>Assunto                                                      | XXXXXXXXXXXXXXXXXXXXXXXXXXXXXXXXXXXXXX                                  | XXXXXXXXXXXXXXXXXXXXXXXXXXXXXXXXXXXXXX                                                                                                    |                                         | sic                                          |
|                   | CDU                                                                               |                                                                         |                                                                                                    | Capa<br>não disponi                     | vel                                          |
|                   | URL<br>Ligação                                                                    | Acesso on line no editor<br><u>xxxxxxxxxxxxxxxxxxxxxxxxxxxxxxxxxxxx</u> |                                                                                                    |                                         |                                              |
|                   | Documento<br>Monografia                                                           | <u>Autor</u><br>Kall. Peter                                             | <u>Título</u><br>Stochastic linear programming : models. theory, and computation / Peter Kall, János Maver                                              | Ano<br>2011                             | Link                                         |
|                   | Monografia                                                                        | Sakawa Masatoshi                                                        | Fuzzy stochastic multiphiertive programming / Masstochi Sakawa Ichim Nichizaki Hidaki                                                                   | 2011                                    |                                              |
|                   | Analitico                                                                         | Seiça, Álvaro                                                           | Katagiri<br>Arte Digital : pixel, algoritmo, código, programação e dados = Digital art : pixel, algoritmo,<br>code e ronorammino and data (Álvaro Seire | 2011                                    | Acesso on line no editor                     |
|                   | nonografia                                                                        | <u>Castro, Juan P. de</u>                                               | In: Idearte - Revista de Teorias e Ciéncias da Arte, Nº 7 (Nov. 2011)<br>Edujudge system hansbook : how to organize programming competitions in moodle  | 2010                                    | ~                                            |
|                   | A Monografia                                                                      | Chen, Der-San                                                           | courses / ed. Juan P. de Castro[et al.]<br>Applied integer programming : modeling and solution / Der- <u>Sam Chen, Robert G. Batson, Yu</u>             | u 2010                                  |                                              |
|                   | Monografia                                                                        | Eiselt H A                                                              | Dang                                                                                                    | 2010                                    |                                              |
|                   | Managrafia                                                                        | Chroiner Dave                                                           | integer programming and nework multiplets / 1. A. Lisen, CL. Candolom                                                                                   | 2010                                    |                                              |
|                   | Monograna                                                                         | Shreiner, Dave                                                          | 3.1 Dave Shreiner, the Khronos OpenGL ARE Working Group                                                                                                 | 2010                                    |                                              |
| 7                 | i Monografia                                                                      | Smith, Chris                                                            | Programming F# / Chris Smith                                                                                                    | 2010                                    |                                              |
|                   | i Monografia                                                                      | <u>Stroustrup, Bjarne</u>                                               | The C++ programming language / Bjarne Stroustrup                                                                                                    | <u>2010</u>                             |                                              |
|                   | 🛷 Monografia                                                                      | <u>Attaway, Stormy</u>                                                  | MATLAB : a practical introduction to programming and problem solving / by Stormy Attaway                                                                | <u>2009</u>                             |                                              |
|                   |                                                                                   |                                                                         | Disponibilidade online<br>do documento e link<br>de acesso<br>Ver página                                                                                | (nú<br>∋s e><br>e exe<br>dos)<br>i segi | imero de<br>kistentes/<br>emplares<br>uinte. |
| CI<br>OU<br>1 - 4 | icando n<br>utros doci<br>registos de un tot<br><b>V</b> Docume<br>C & Monografia | o nome do au<br>umentos relac<br>al de 4<br><u>Heter</u>                | utor acede-se a mais informação, como po<br>cionados:<br>r <u>Título</u><br>Stochastic linear programming / Peter Kall                                  | Dr ex                                   | emplo,                                       |
| 2                 | 🔲 🧇 Monografia                                                                    | Kall, Peter                                                             | Stochastic linear programming : models, theory, and computation / Peter Kall, János                                                                     | Mayer <u>20</u>                         | <u>)11</u>                                   |
| £                 |                                                                                   |                                                                         |                                                                                                    |                                         |                                              |

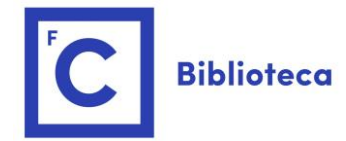

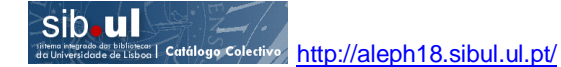

#### Identificação das Bibliotecas FCUL

No Catálogo Coletivo do SIBUL a identificação das Bibliotecas tem as duas letras iniciais **UL** – **U**niversidade de Lisboa, seguida das iniciais das faculdades ou centros/instituições pertencentes à Universidade (veja em <u>anexo</u> a lista de siglas e designações correspondentes).

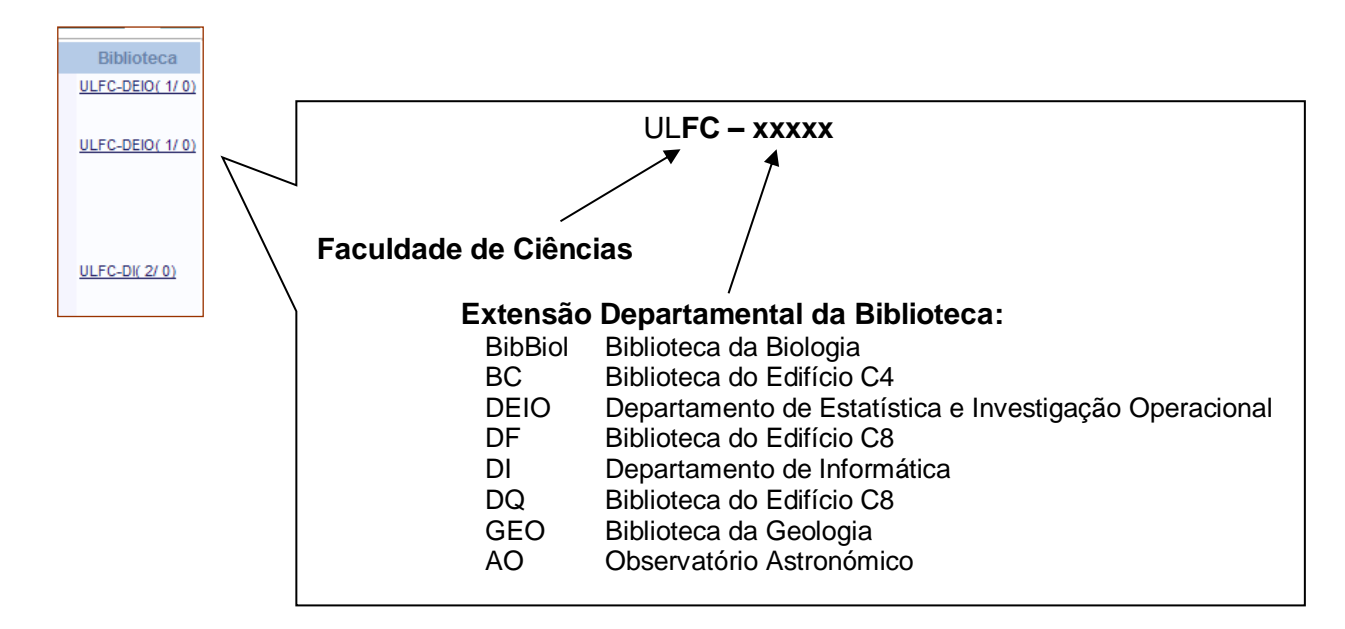

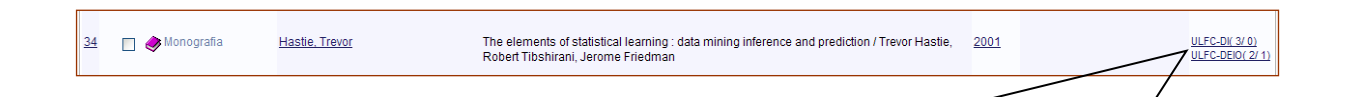

Clicando no link associado a cada Biblioteca acede-se a informação sobre o exemplar, ou exemplares existentes nessa biblioteca:

| Fac. Ciên                                                                                                    | cias - Existê                                                   | ncias                                                                                                   |                                                                                              |                                                                           |                                                              |                                |                                                      | <b>∢</b> Voltar                             |
|----------------------------------------------------------------------------------------------------|-----------------------------------------------------------------|----------------------------------------------------------------------------------------------------|----------------------------------------------------------------------------------------------|---------------------------------------------------------------------------|--------------------------------------------------------------|--------------------------------|------------------------------------------------------|---------------------------------------------|
| 00387121]<br>iastie, Trevor<br>he elements<br>tatistics )<br>;BN 0-387-9                                                                                                    | r<br>s of statistical lea<br>15284-5                            | aming : data mining inference                                                                           | and prediction / Trevor Hastie, I                                                            | Robert Tibshirani, Jerome                                                 | Friedman New Yo                                              | rk : Springer, 20              | 01 xvi, 533 p. : il. ; 24,5 cm (Sp                   | ringer series in                            |
| que pode<br>Selecciona<br>Selecciona<br>Selecciona                                                                                                    | fazer a partir<br>ar a opção "Re:<br>ar uma das dat<br>blicação | dos exemplares apresent<br>serva", "Marcação" ou "Foto<br>as assinaladas para visualiz<br>Todos V Volum | iados:<br>cópia" para solicitar uma rese<br>ar detalhes acerca da pessoa<br>ne Todos V Bibli | rva, requisição ou fotocój<br>que solicita o empréstim<br>oteca ULFC-DEIO | oia do exemplar (oj<br>o do exemplar<br>N                    | oções podem v<br>ão mostrar ex | ariar conforme a biblioteca)<br>emplares emprestados | Pesquisar                                   |
| tais info                                                                                                    | Descrição                                                       | Estado do exemplar                                                                                      | Data de devolução                                                                            | Hora de devolução                                                         | Biblioteca                                                   | Cota                           | Cota-2 Cód. de barras                                | Nota para o público SFX                     |
| larcação                                                                                                    |                                                                 | 1 semana                                                                                                | 16/04/14                                                                                     | 19:30                                                                     | ULFC-DEIO                                                    | 3629 DEI0                      | ULFC049599                                           |                                             |
| Marcação                                                                                                    |                                                                 | 1 semana                                                                                                | Na estante                                                                                   |                                                                           | ULFC-DEIO                                                    | 192 CIO                        | ULFC049630                                           |                                             |
|                                                                                                    |                                                                 |                                                                                                    |                                                                                              |                                                                           | /                                                            | $\square$                      | Projecto SIBUL   Comer                               | tários   Catálogos disponíveis   EB   Ajuda |
| Jm exemplar emprestado<br>em a indicação da data de<br>devolução.<br>Indicação da cota, isto é localização do livr<br>Se pretende requisitar o livro esta informaç<br>deve ser dada ao funcionário da respeti<br>biblioteca. |                                                                 |                                                                                                    |                                                                                              |                                                                           | alização do livro.<br>o esta informação<br>ário da respetiva |                                |                                                      |                                             |

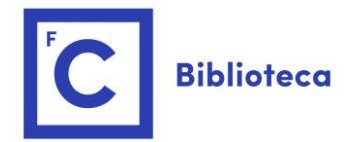

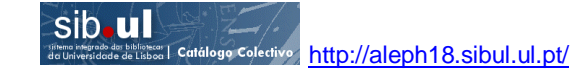

Numa lista de Resultados de Pesquisa, pode ainda:

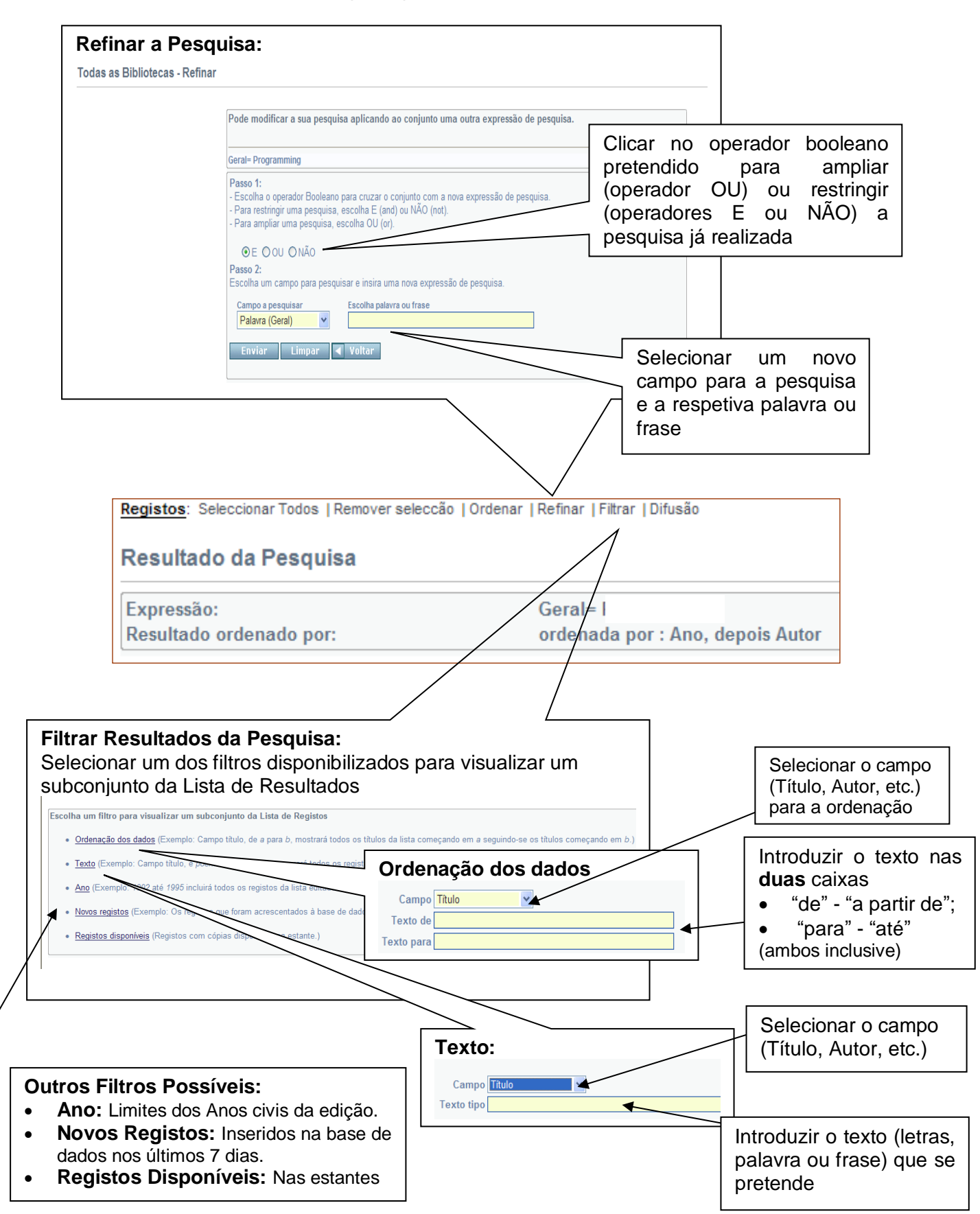

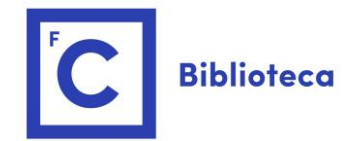

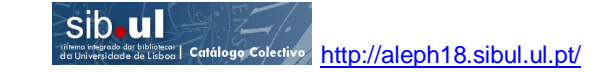

#### Tendo um ou mais registos selecionados, pode:

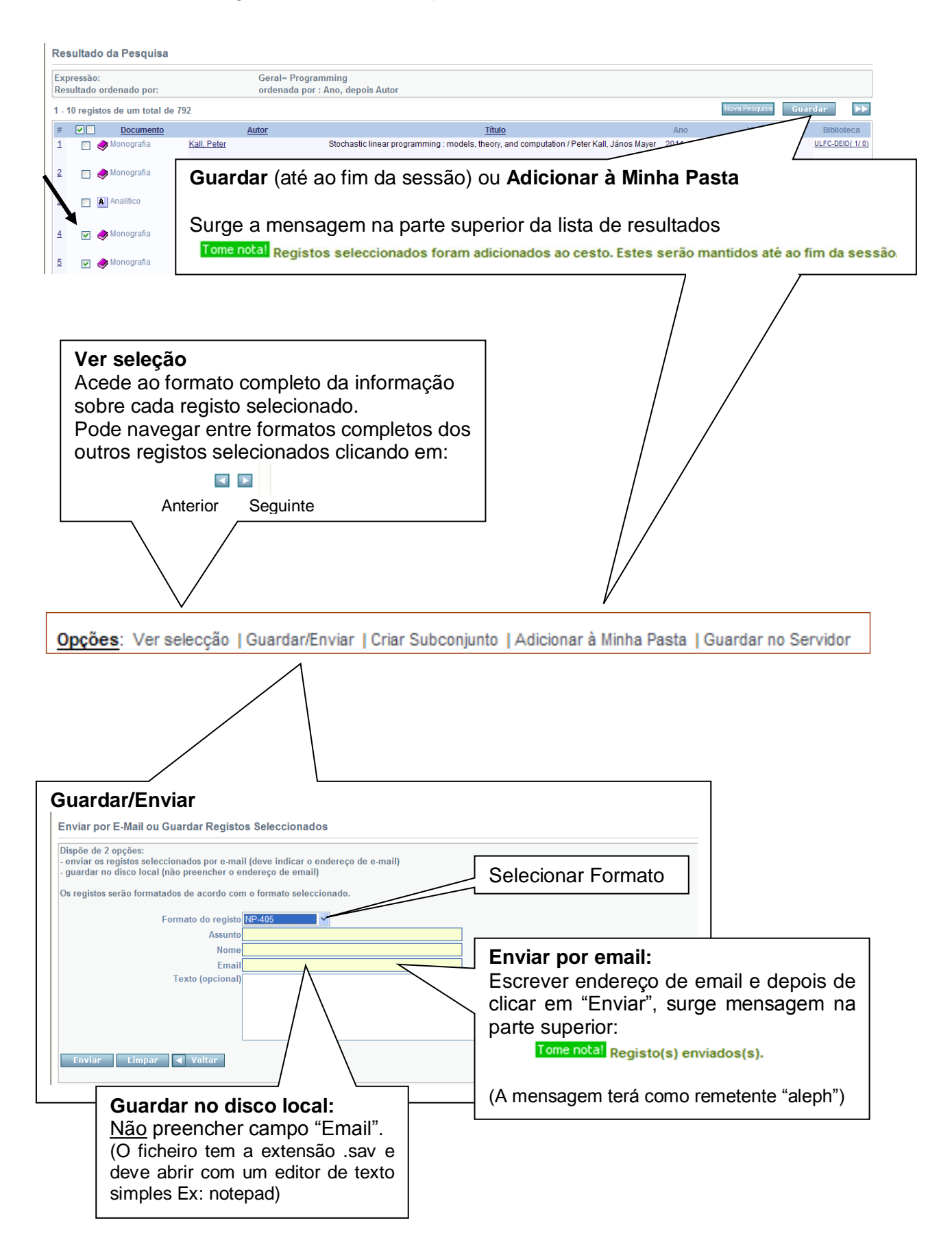

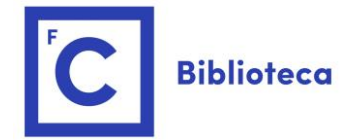

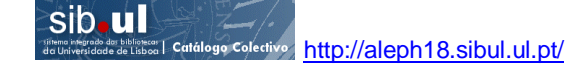

#### Histórico de Pesquisas

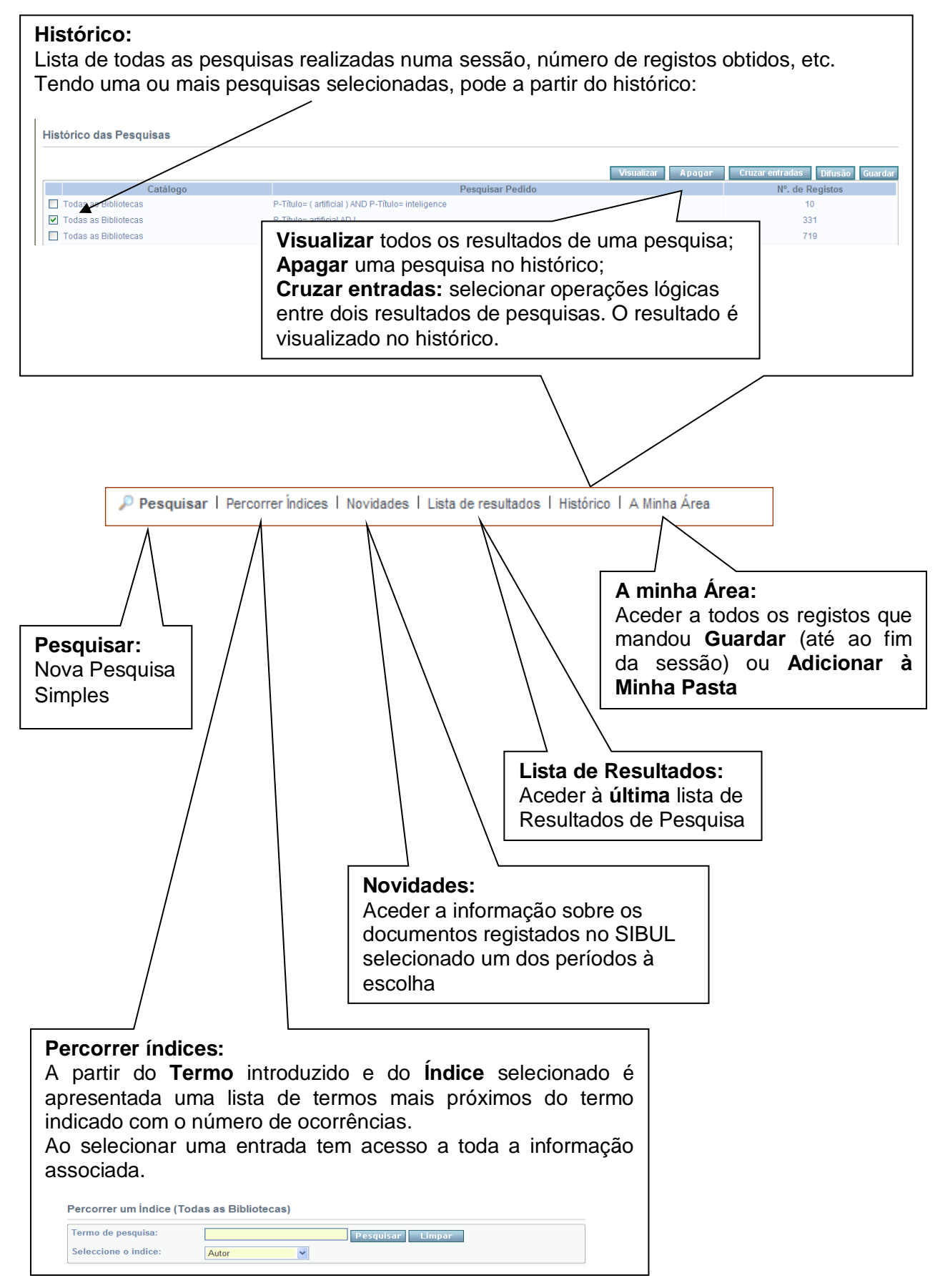

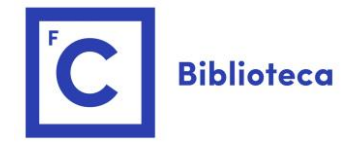

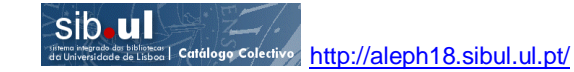

#### Outros Tipos de Pesquisa

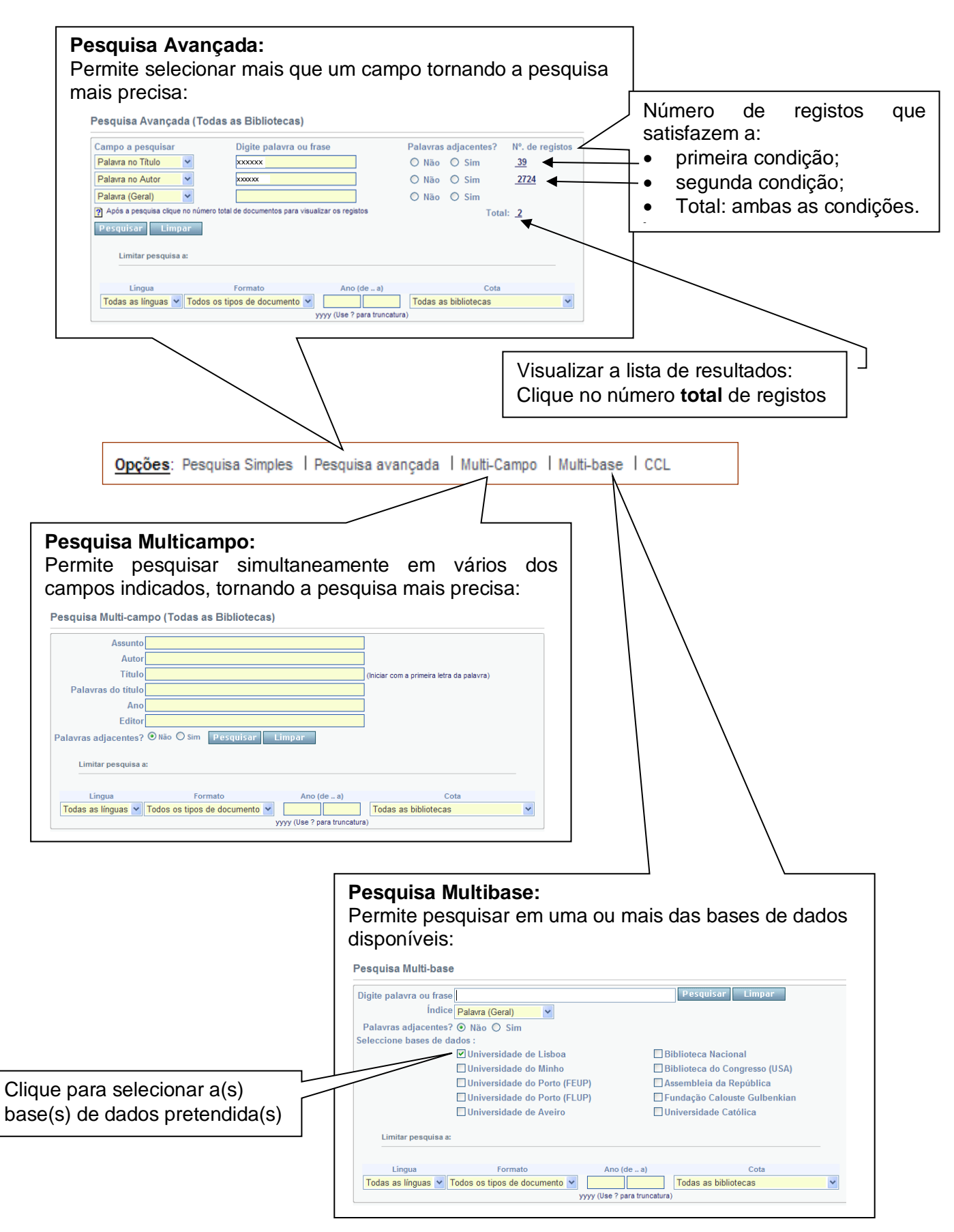

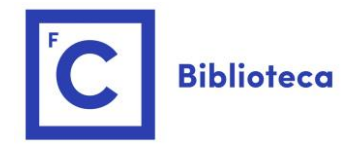

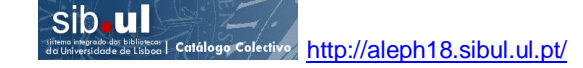

## Selecionar um Catálogo/Biblioteca para realizar a Pesquisa:

| Login   Fim de sessão   Regis                                                                                                    | tar-se   Os         | meus dados                        | Opcões      | Catálog                                                                  | os                                             |                  |
|----------------------------------------------------------------------------------------------------|---------------------|-----------------------------------|-------------|--------------------------------------------------------------------------|------------------------------------------------|------------------|
|                                                                                                    |                     |                                   |             |                                                                          |                                                |                  |
|                                                                                                    |                     |                                   |             |                                                                          | \<br>\                                         |                  |
|                                                                                                    |                     |                                   |             |                                                                          | $\backslash$                                   |                  |
| atálogos:                                                                                                    |                     |                                   |             |                                                                          | \                                              |                  |
| cede à lista de Catálogos de toda:<br>acionais e outras Bibliotecas.                                                                                                  | s as instituiçõ     | ões cooperante                    | es do SIE   | BUL, outras                                                              | Universida                                     | ades             |
|                                                                                                    |                     |                                   |             |                                                                          |                                                |                  |
| atálogos disponíveis para consulta                                                                                                    |                     |                                   |             |                                                                          |                                                |                  |
| ibliotecas da Universidade de Lisboa - SIBUL                                                                                                    |                     |                                   |             |                                                                          |                                                |                  |
| Catálogo Colectivo das Bibliotecas da Universidade de                                                                                                    | Lisboa (SIBUL) sib. | ul                                | P 4         |                                                                          |                                                |                  |
| Contern os registos bibliograficos de todas as bibliotecas cooperantes do<br>Estatísticas: <u>Registos por bibliotecas cooperantes</u>   <u>Exemplares por biblio</u> | tecas               | de seleccionar apenas uma das bib | oliotecas.  |                                                                          |                                                |                  |
| Projecto BAES - Biblioteca Aberta do Ensino Superior                                                                                                    |                     | Clicar na hip                     | oerligaçã   | o para ace<br>Coletivo                                                   | eder<br>da                                     |                  |
| BAES - Biblioteca Aberta do Ensino Superior                                                                                                    |                     | Universidade de Lisboa (SIBUL)    |             |                                                                          |                                                |                  |
| ibliotecas cooperantes do SIBUL                                                                                                    |                     | (Pesquisa "To                     | das as Bi   | bliotecas")                                                              |                                                |                  |
| iblioteca/Catálogo<br>entro de Estudos Geográficos (ULCEG)                                                                                                    |                     |                                   | Informações | Página na WEB<br>http://www.ceg.ul.p                                     | <u>t</u>                                       |                  |
| stituto para a Investigação Interdisciplinar (ULCI)<br>:entro de Linguística (ULCL)<br>aculdade de Belas-Artes (ULFBA)                                                |                     |                                   | 0           | http://alf1.cii.fc.ul.j<br>http://www.fl.ul.pt/u<br>http://www.fba.ul.pi | <u>pt</u><br>unidades/centros.htm<br>t         |                  |
| aculdade de Ciências (ULFC)<br>aculdade de Direito ULFD)                                                                                                    |                     |                                   | 0           | http://www.fc.ul.pt/<br>http://www.fd.upt/                               | pt/unidade/biblioteca<br>biblioteca/biblio.asp |                  |
| aculdade de Farmácia (HEA)<br>aculdade de Letras (ULFL)                                                                                                    |                     |                                   | 0           | http://www.ff.ul.pt/l<br>http://www.fl.ul.pt                             | <u>biblioteca</u>                              |                  |
| aculdade de Medicina (ULFM)<br>aculdade de Medicina Dentária (ULFMD)                                                                                                  |                     |                                   | 0           | http://fmlweb.fm.ul.<br>http://www.fmd.ul.p                              | pt/public/Biblioteca_<br><u>t</u>              | CDI/www/index.ht |
| aculdade de Psicologia e Instituto de Educação (ULFPIE)<br>Istituto Bacteriológico Câmara Pestana (UNBCM)                                                             |                     |                                   | 0           | http://www.fpce.ul.j<br>http://www.ul.pt/cei                             | <u>pt/biblioteca/</u><br>ntros-ibac.html       |                  |
| istituto de Ciências Sociais (ICS)<br>istituto Geofísico do Infante D. Luís (ULIGIDL)                                                                                 |                     |                                   | 0           | http://www.ics.ul.pt<br>http://www.idl.ul.pt                             |                                                |                  |
| Auseu de Ciência (ULMC)<br>Auseu de Mineralogia e Geologia (ULMMG)                                                                                                    |                     |                                   | 0           | http://www.museu-c<br>http://www.mnhn.ul                                 | <u>le-ciencia.ul.pt</u><br>. <u>pt</u>         |                  |
| lapoteca (ULCEG-MAP)<br>Iuseu, Laboratório Jardim Botânico (ULMLJB)                                                                                                   |                     |                                   | 0           | <u>http://www.fl.ul.pt</u><br><u>http://www.jb.ul.pt</u>                 | $\setminus$                                    |                  |
| ;erviço de Documentação da UL / Reitoria<br>2entro de Documentação Europeia (ULCDE)                                                                                   | $\searrow$          |                                   | 0           | <u>http://www.ul.pt</u><br><u>http://www.fd.ul.pt/</u>                   | /institutos.asp                                | \                |
|                                                                                                    | $\langle \ \rangle$ | <                                 |             |                                                                          |                                                | $\backslash$     |
| utras Universidades Nacionais                                                                                                    |                     |                                   |             |                                                                          |                                                |                  |
| <ul> <li>Faculdade de Letras da Universidade do Porto</li> <li>Faculdade de Engenharia da Universidade do Porto</li> </ul>                                            | Clicar no li        | nk Faculdade o                    | de Ciênc    | ias para                                                                 |                                                |                  |
| Universidade do Minho     Universidade de Aveiro                                                                                                    | aceder ac           | o Catálogo da                     | a Biblio    | teca da                                                                  |                                                |                  |
| Universidade Lusiada     Universidade Católica                                                                                                    | FCUL.               | 5                                 |             |                                                                          |                                                |                  |
|                                                                                                    |                     |                                   |             |                                                                          |                                                |                  |
| Outras bibliotecas                                                                                                    |                     |                                   |             |                                                                          |                                                |                  |
| Biblioteca Nacional     Fundação Calouste Gulbenkian     Biblioteca de Canacence                                                                                      |                     |                                   |             |                                                                          |                                                |                  |
| Dibilioreca do Congresso                                                                                                    |                     |                                   | Clicar p    | ara aceder                                                               | á nágina                                       | 1                |
|                                                                                                    |                     |                                   | da Biblio   | oteca FCUL                                                               | a payina<br>-                                  |                  |
|                                                                                                    |                     | L                                 |             |                                                                          |                                                | ]                |
|                                                                                                    |                     |                                   |             |                                                                          |                                                |                  |

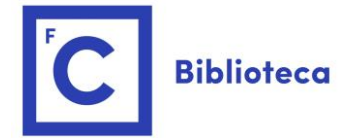

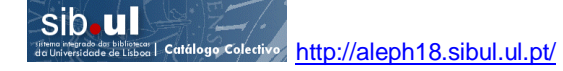

#### Anexo

## Siglas das Bibliotecas Cooperantes do Catálogo Coletivo-SIBUL – Sistema Integrado das Bibliotecas da Universidade de Lisboa

| Sigla          | Nome                                               | <b>Biblioteca</b>                                                   |  |  |  |
|----------------|----------------------------------------------------|---------------------------------------------------------------------|--|--|--|
| ULCEG          | Centro de Estudos Geográficos                      | <u>Biblioteca da Faculdade de</u><br><u>Letras</u>                  |  |  |  |
| ULCEG-<br>MAP  | Mapoteca do Centro de Estudos<br>Geográficos       |                                                                     |  |  |  |
| UL <b>CI</b>   | Complexo Interdisciplinar                          | Biblioteca da Faculdade de<br><u>Ciências</u>                       |  |  |  |
| ULCL           | Centro de Linguística                              | Biblioteca da Faculdade de<br>Letras                                |  |  |  |
| UL <b>FA</b>   | Faculdade de <b>Fa</b> rmácia                      | Biblioteca da Faculdade de<br>Farmácia                              |  |  |  |
| UL <b>FBA</b>  | Faculdade de Belas Artes                           | Biblioteca da Faculdade de<br>Belas Artes                           |  |  |  |
| ULFC           | Faculdade de Ciências                              | Biblioteca da Faculdade de<br><u>Ciências</u>                       |  |  |  |
| UL <b>FD</b>   | Faculdade de Direito                               | Biblioteca da Faculdade de<br>Direito                               |  |  |  |
| UL <b>FL</b>   | Faculdade de Letras                                | Biblioteca da Faculdade de<br>Letras                                |  |  |  |
| UL <b>FM</b>   | Faculdade de Medicina                              | Biblioteca da Faculdade de<br>Medicina                              |  |  |  |
| UL <b>FMD</b>  | Faculdade de Medicina Dentária                     | Biblioteca da Faculdade de<br>Medicina Dentária                     |  |  |  |
| ULFPIE         | Faculdade de Psicologia e Instituto de<br>Educação | Biblioteca da Faculdade de<br>Psicologia e Instituto de<br>Educação |  |  |  |
| ULIBCM         | Instituto Bacteriológico Câmara Pestana            |                                                                     |  |  |  |
| ICS            | Instituto de Ciências Sociais                      | Biblioteca do Instituto de<br>Ciências Sociais                      |  |  |  |
| ULIGIDL        | Instituto Geofísico do Infante D. Luís             | Biblioteca da Faculdade de<br><u>Ciências</u>                       |  |  |  |
| ULMC           | Museu de Ciência                                   | Biblioteca do Museu<br>Nacional de História Natural<br>e da Ciência |  |  |  |
| UL <b>MLJB</b> | Museu Laboratório do Jardim Botânico               |                                                                     |  |  |  |
| ULMMG          | Museu de Mineralogia e Geologia                    |                                                                     |  |  |  |
| ULSD           | Serviços de Documentação                           | Área de Arquivo,<br>Documentação e                                  |  |  |  |
| ULCDE          | Centro de Documentação Europeia                    | Publicações da<br>Universidade de Lisboa                            |  |  |  |